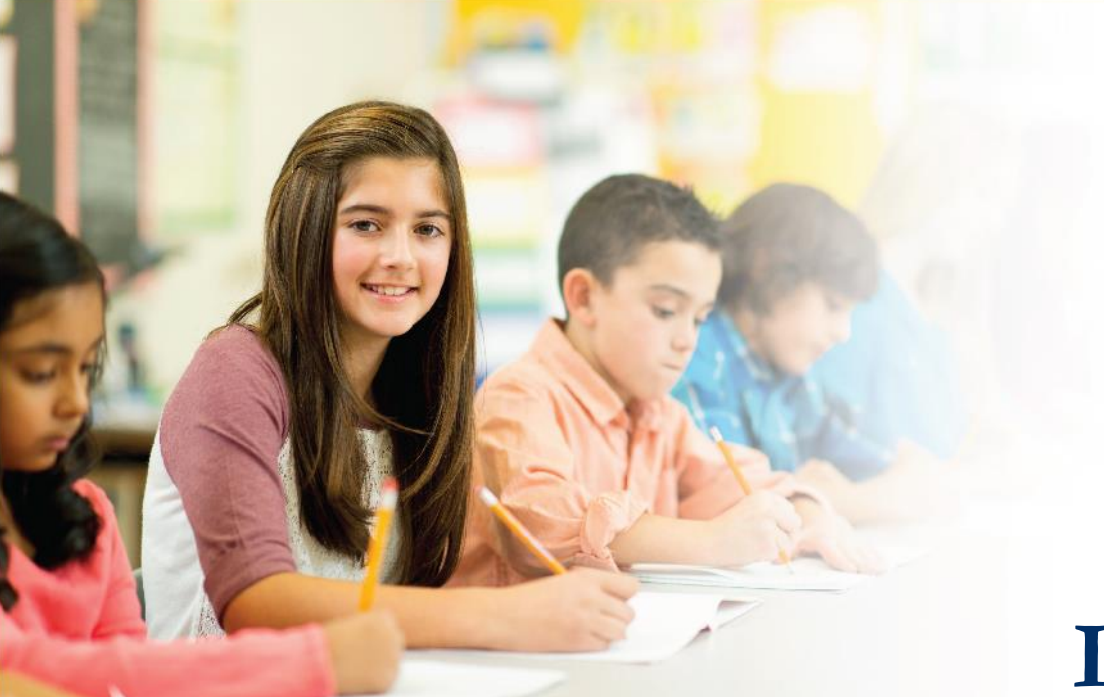

# LAS Links Online

# Student Tools and Navigation English

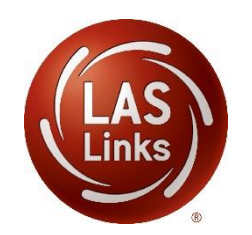

Please refer to the "Student Experience Training Power Point" for more detailed information.

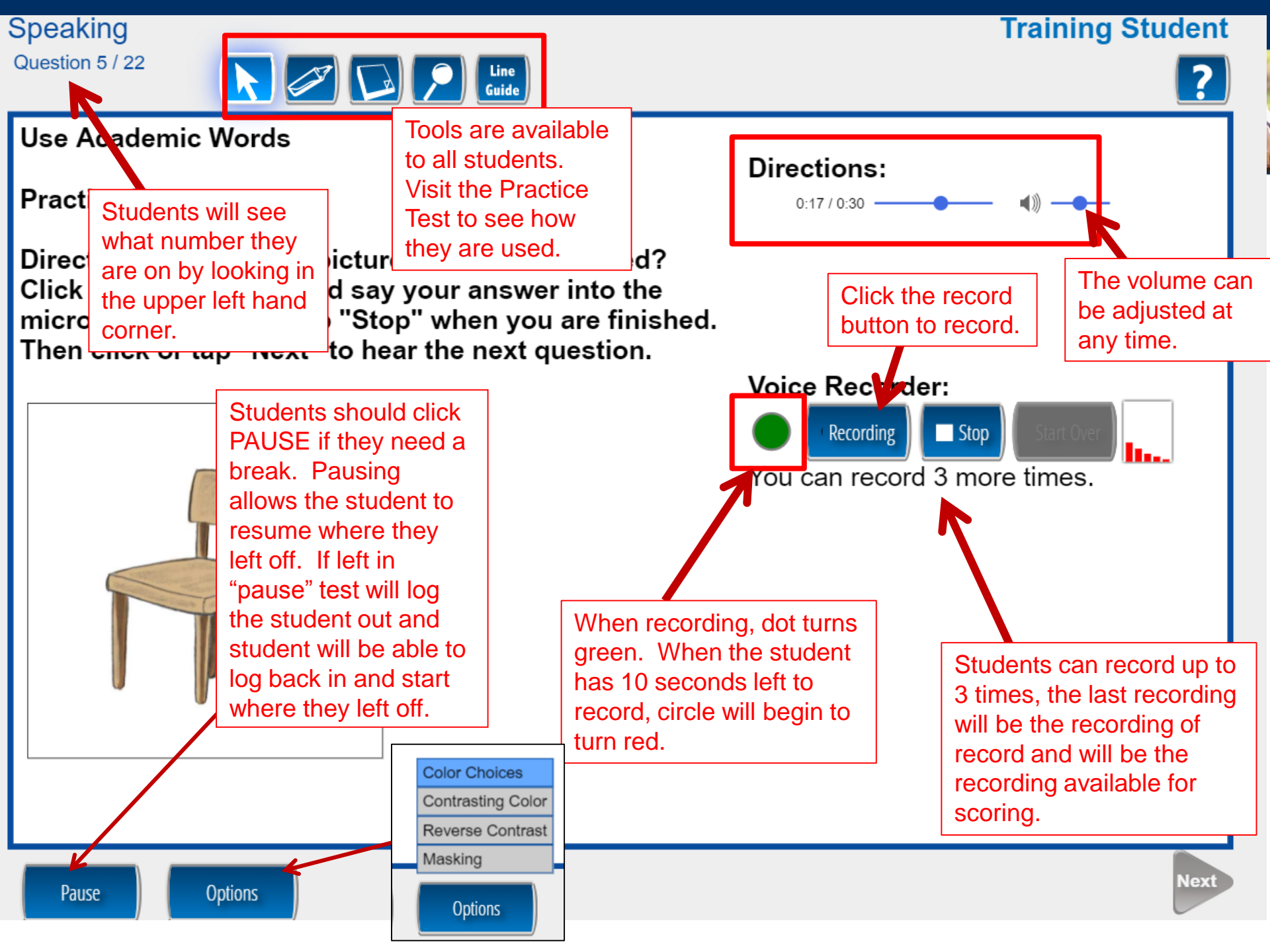

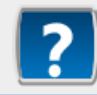

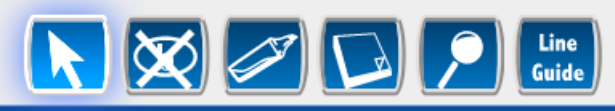

## Listen for Information

# Practice A

Directions: Click or tap "Question" to hear a direction. Choose the answer that goes with the direction. To mark your answer, click or tap the letter that goes with the correct answer. After you have marked your answer, click or tap "Check Your Answer."

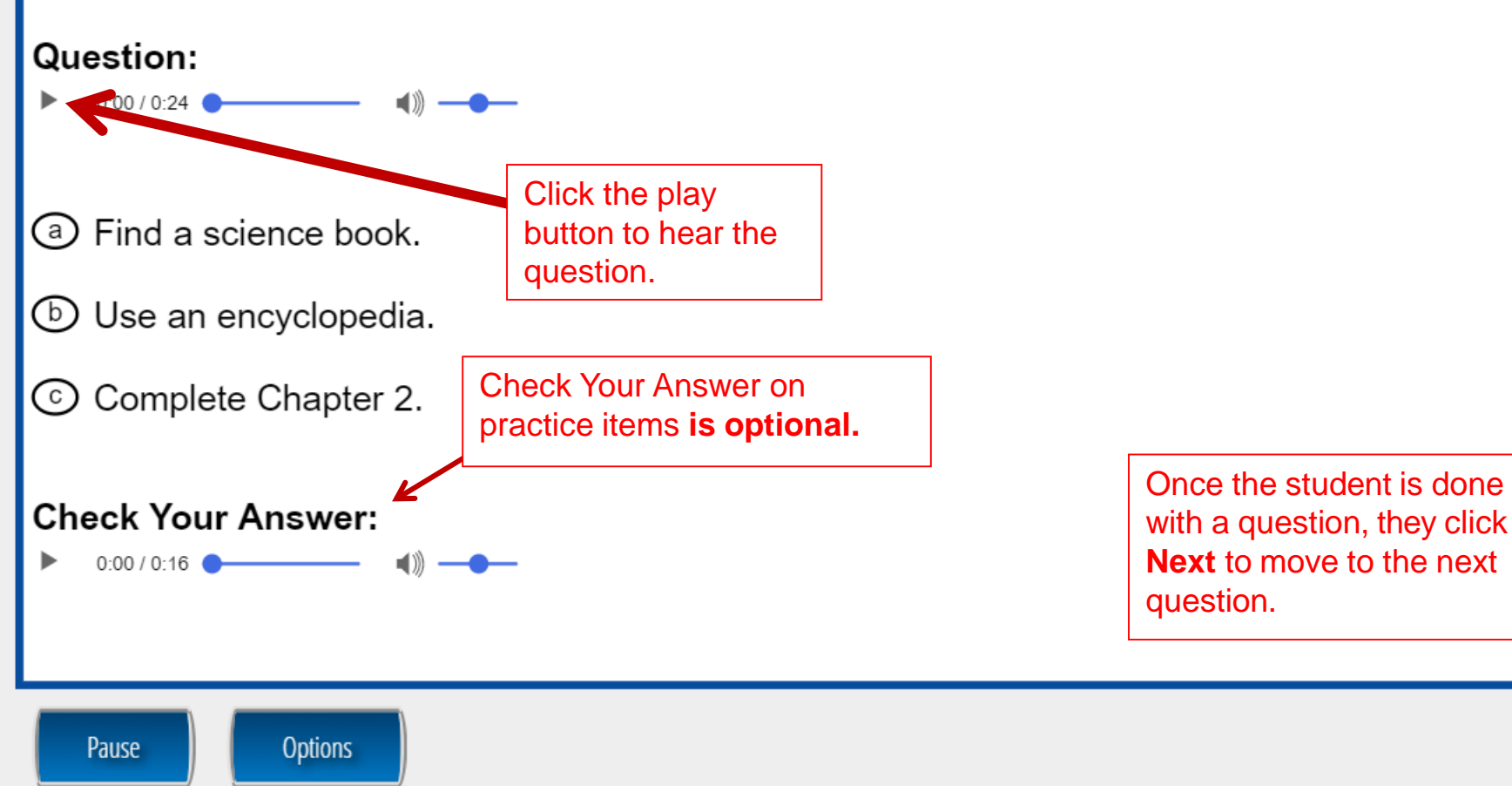

| Reading                                                |                                                   |                                    |                           | Training Student                      |  |  |
|--------------------------------------------------------|---------------------------------------------------|------------------------------------|---------------------------|---------------------------------------|--|--|
| Question 1 / 32                                        | 🔇 🗾 🕞 🔎 Line<br>Guide                             |                                    |                           | ?                                     |  |  |
| Read School Texts                                      | In most cases, Direction                          | s will auto play                   | у. То                     |                                       |  |  |
| Practice A                                             | replay, click the replay b                        | utton.                             |                           | <b>n</b> : What are students reminded |  |  |
| Directions;                                            | as soon as it becomes a the audio has fully playe | vailable, whic<br>d the first time | h is after<br>e.          |                                       |  |  |
| ℃                                                      |                                                   |                                    | (a) visit                 | the Botanical Gardens                 |  |  |
| Directions: Read the sc                                | , and four                                        | C VISIC                            |                           |                                       |  |  |
| answer choices.                                        |                                                   | 🕑 go t                             | o the cafeteria on Friday |                                       |  |  |
| ATTENTION VALLEY ELEMENTARY STUDENTS!                  |                                                   |                                    | ⓒ brin                    | ⓒ bring a lunch for the field trip    |  |  |
| It is almost time for our Spring Field Trip! Where wou |                                                   |                                    |                           | vote on a place for their field trip  |  |  |
| like to go this year?                                  | Students may skip ahead                           |                                    |                           |                                       |  |  |
| VOTE for your favorite pla                             | and come ba                                       | ack to<br>r further                |                           |                                       |  |  |
| Student can review/end te                              | review. Stud                                      | ents shoul                         | d Answer:                 |                                       |  |  |
| the test to see what items remain unanswered           |                                                   | so when the                        | student g                 | ets                                   |  |  |
|                                                        |                                                   | to the review page at t            |                           | he                                    |  |  |
| Remember to vote this Fi                               | easily find a                                     | ny questio                         | ns                        |                                       |  |  |
|                                                        |                                                   | they want to                       | review.                   |                                       |  |  |
|                                                        |                                                   | _                                  |                           |                                       |  |  |
| Review/End Test Pause                                  | Flag 💛 Options                                    |                                    |                           | Next                                  |  |  |

| Reading                                                                                                    |                                                                                       |     |        |                                                                                                    | Training Stude                        |  |  |
|----------------------------------------------------------------------------------------------------|---------------------------------------------------------------------------------------|-----|--------|----------------------------------------------------------------------------------------------------|---------------------------------------|--|--|
| Question 20 / 32  Read Academic Texts                                                                                                    | Open-ended reading items are<br>delivered in Form C/D, Español B,<br>Grades 4-12 only |     |        | , (                                                                                                    |                                       |  |  |
| Practice B                                                                                                    | l                                                                                     |     |        |                                                                                                    |                                       |  |  |
| Directions:                                                                                                    |                                                                                       |     |        | Lake Superior                                                                                                    | Mississippi River                     |  |  |
| 0:19 / 0:46 — (1)                                                                                                    |                                                                                       |     |        | Biggest lake in the<br>United States                                                                                                    | Longest river in the<br>United States |  |  |
|                                                                                                    |                                                                                       |     |        | Enormous in size                                                                                                    | Enormous in size                      |  |  |
| Directions: Complete the table                                                                                                    | Students use                                                                          | the |        | Calm and quiet                                                                                                    | (B)                                   |  |  |
| passage into the box below.Reyboard to type their<br>answer(s) into the box.Rivers and LakesHave you heard about Lake Superior and the<br>Mississippi River? Lake Superior is the biggest lake in<br>the United States. The Mississippi River is the largest<br>river in the country. Lake Superior and the Mississippi<br>River are alike because they are so enormous! But<br>rivers and lakes are different in one important way.<br>The water in a river flows, or moves. But a lake is calm<br>and quiet, because its water does not move. |                                                                                       |     | V<br>T | What belongs on lin     Student can   utilize the writing   tools as desired.     Image: Student can   Image: Student can |                                       |  |  |
| Review/End Test Pause Flag                                                                                                    | <b>Options</b>                                                                        |     |        |                                                                                                    | Back N                                |  |  |

#### Reading (and Writing)

### **Training Student**

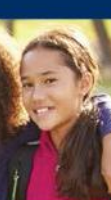

#### Please be sure you have answered all of the questions.

Click on the question line to move to that question.

| Question                                                                              | Question     |            | Question     |         |      |   |  |  |  |
|---------------------------------------------------------------------------------------|--------------|------------|--------------|---------|------|---|--|--|--|
| 1                                                                                     |              | 15         | $\checkmark$ | 29      | (P2) | Ŷ |  |  |  |
| 2                                                                                     | $\checkmark$ | 16         |              | 30      | (P2) |   |  |  |  |
| 3                                                                                     | $\checkmark$ | 17         | $\checkmark$ | 31      | (P3) |   |  |  |  |
| 4                                                                                     | $\checkmark$ | 18         | $\checkmark$ | 32      | (P3) |   |  |  |  |
| 5                                                                                     | $\checkmark$ | 19         | $\checkmark$ | 33      | (P3) |   |  |  |  |
| 6 🌾                                                                                   |              | 20         | $\checkmark$ | 34      | (P3) |   |  |  |  |
| 7                                                                                     | $\checkmark$ | 21         | $\checkmark$ | 35      | (P3) | ✓ |  |  |  |
| Contribution To Cont Man                                                              |              |            |              |         |      |   |  |  |  |
| Scroll Down To See More                                                               |              |            |              |         |      |   |  |  |  |
| Answered                                                                              |              | Unanswered |              | Flagged |      |   |  |  |  |
| P Passage Indicator                                                                   |              |            |              |         |      |   |  |  |  |
| Once you have finished taking the test, click the "End Test" button to end your test. |              |            |              |         |      |   |  |  |  |
| Options         Return to Questions         End Test                                  |              |            |              |         |      |   |  |  |  |

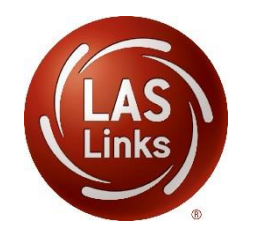

Once Reading or Writing is complete, the student is given the opportunity to review items and return to any items they left blank, they flagged or they answered and just would like to review. Once they have completed their review, they click End Test.

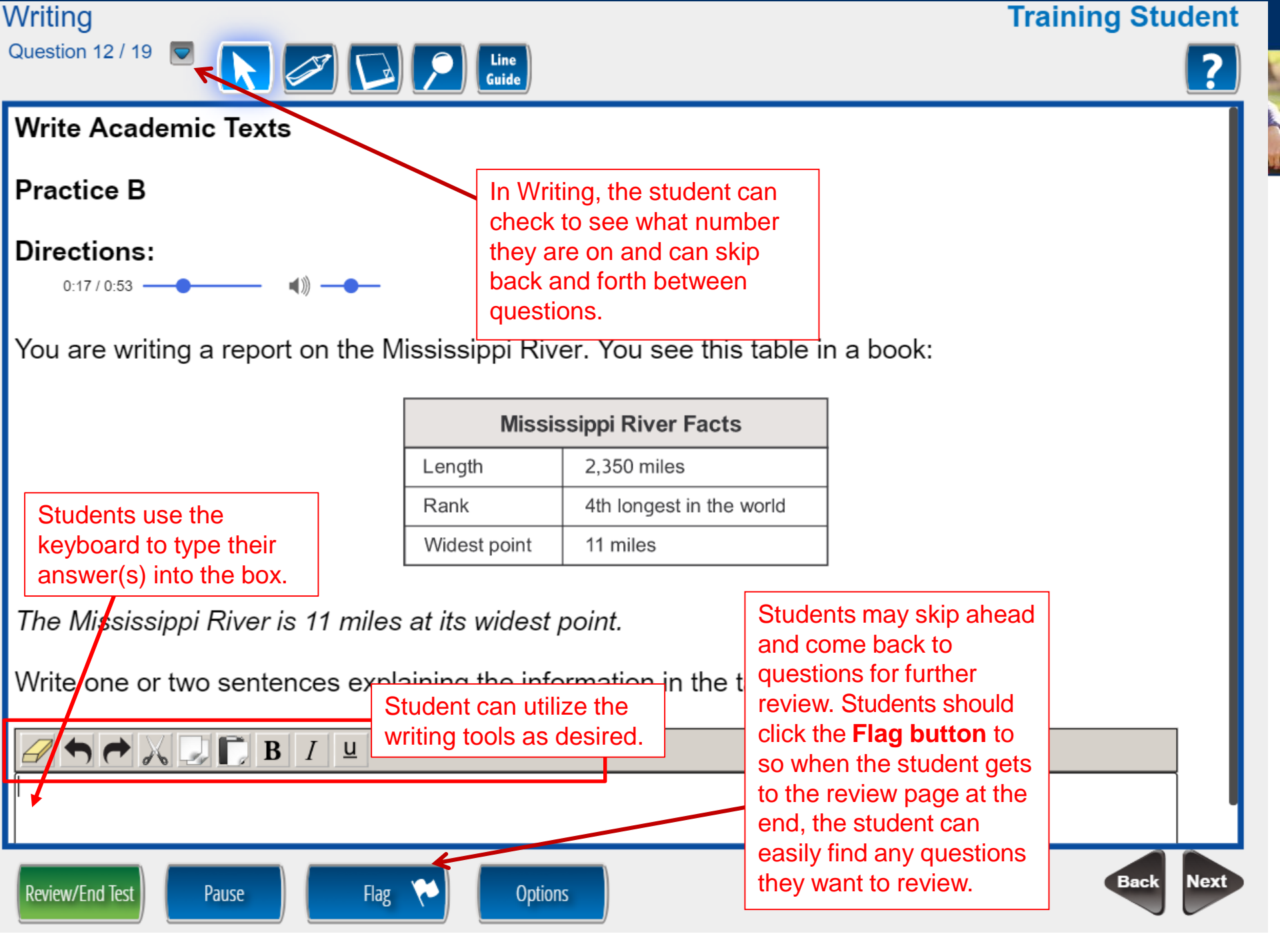

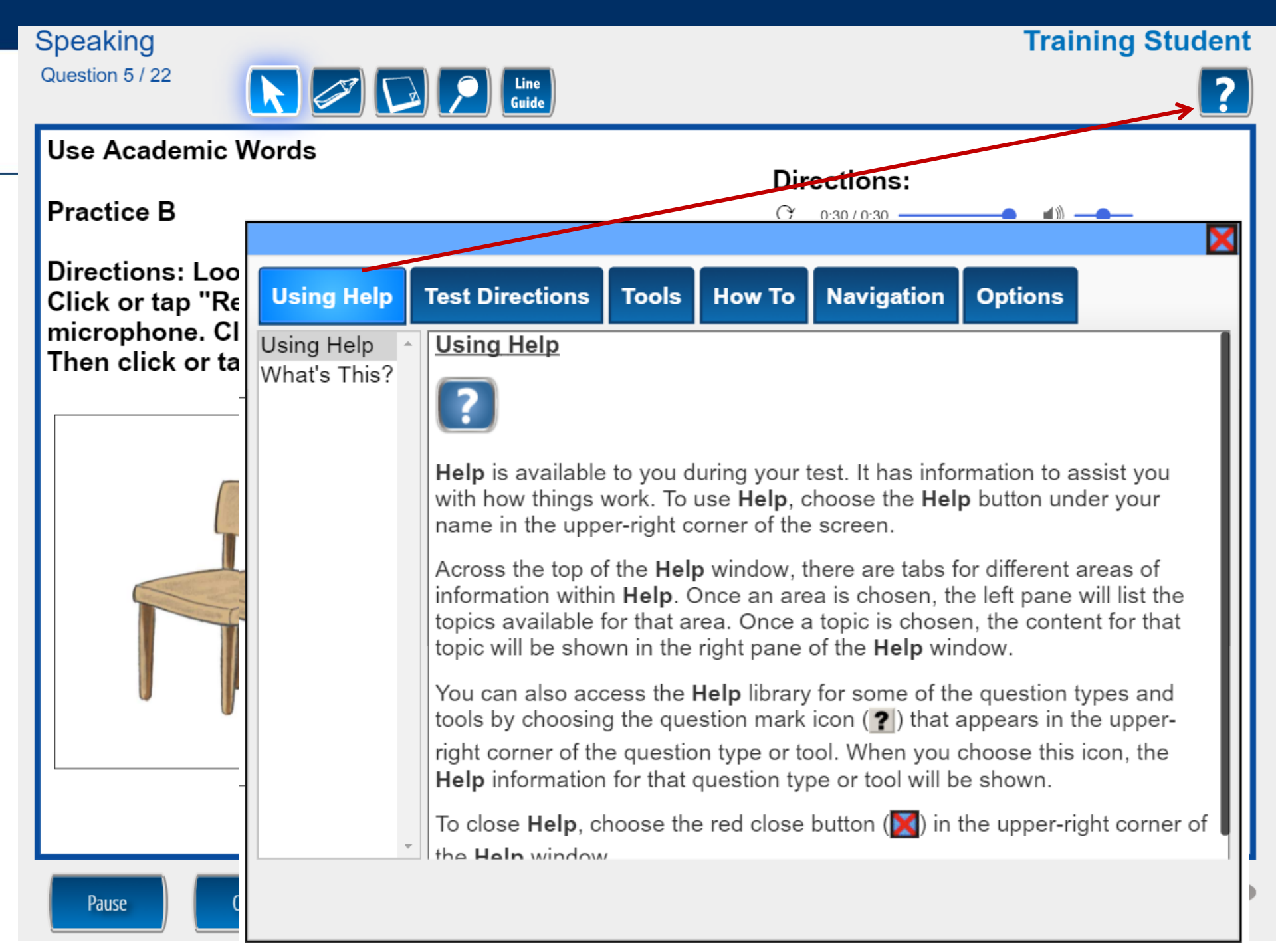

### **Training Student**

**Training Student** 

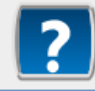

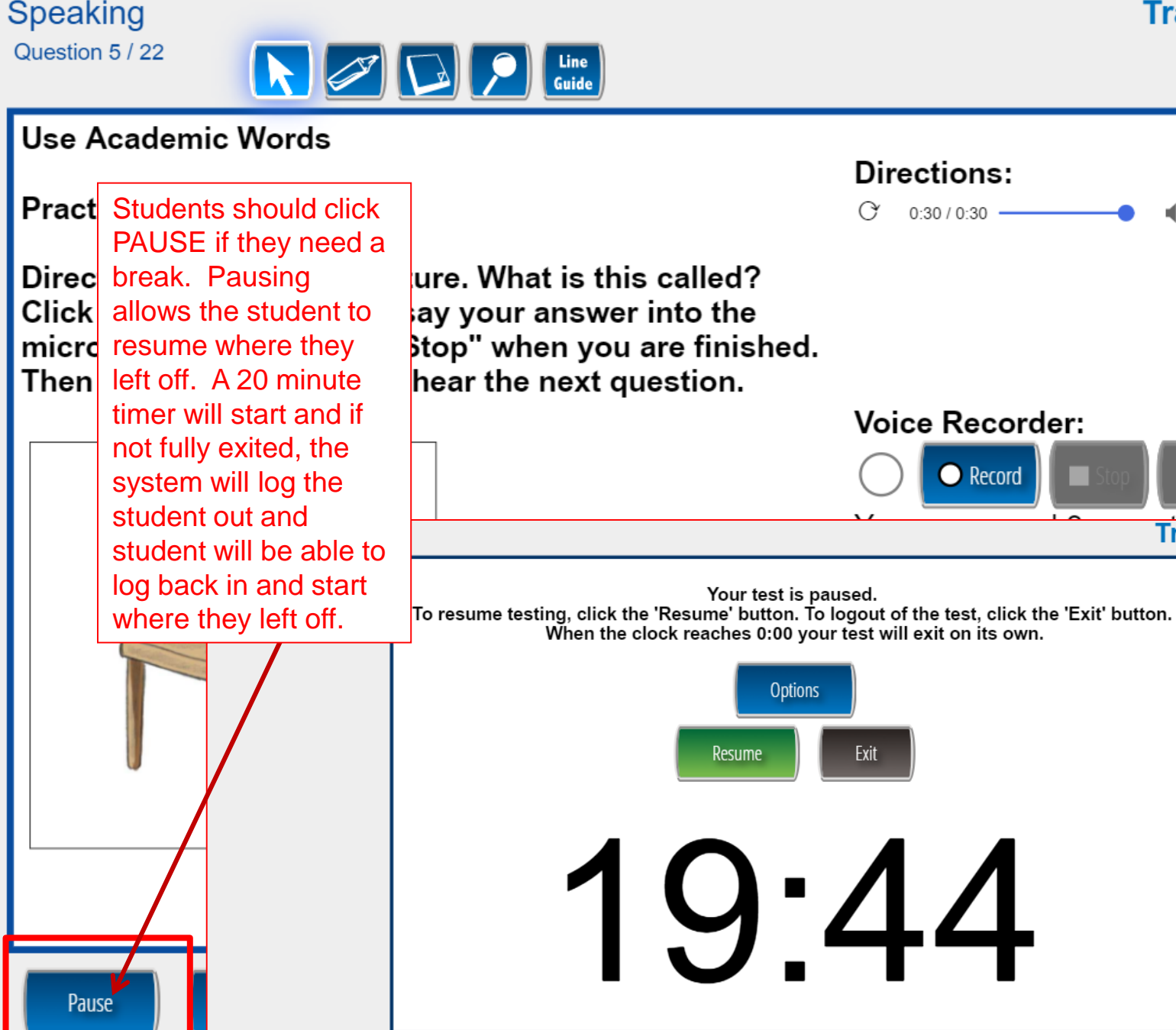

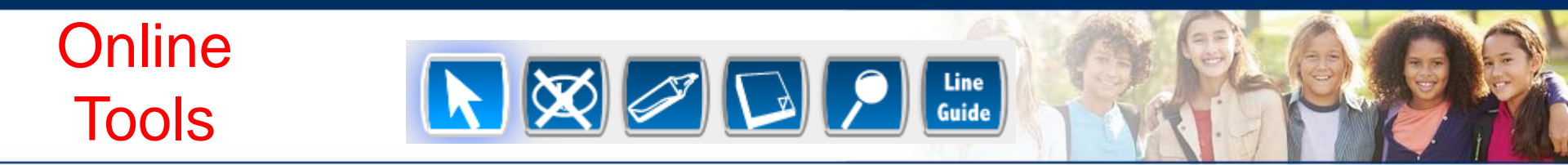

The **Pointer** is always on unless you select a different tool. You can change from any tool back to the **Pointer** by clicking or tapping the **Pointer** button.

You can click or tap the **Cross-Off** button is to cross-off an answer. To undo the cross-off, click or tap on the answer again.

You can click or tap the **Highlighter** button is to highlight a word or sentence. To remove the highlight, click or tap the **Highlighter** button again and select **Clear All**.

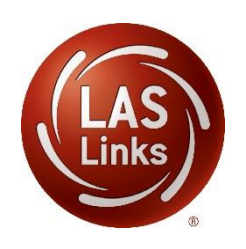

You can click or tap the **Sticky Note** button **W** to place a sticky note next to the passages and take notes. To remove the Sticky Note, click or tap the red X on the Sticky Note.

You can click or tap the **Magnifier** button **2** to make the text bigger. Click or tap the **Magnifier** button and select x 1.5 or x 2.0 to turn on the Magnifier tool. Use the gray bars to scroll back and forth. To turn off the **Magnifier** tool, click or tap the **Magnifier** button again and select **Off**.

You can click or tap the Line Guide button with to turn on the Line Guide tool. To use the Line **Guide**, drag the blue handle on the top right corner of the screen to guide you as you read. To turn off the **Line Guide** tool, click or tap the **Line Guide** button again.

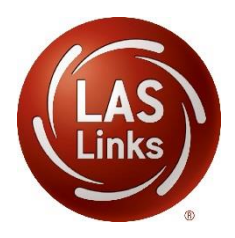

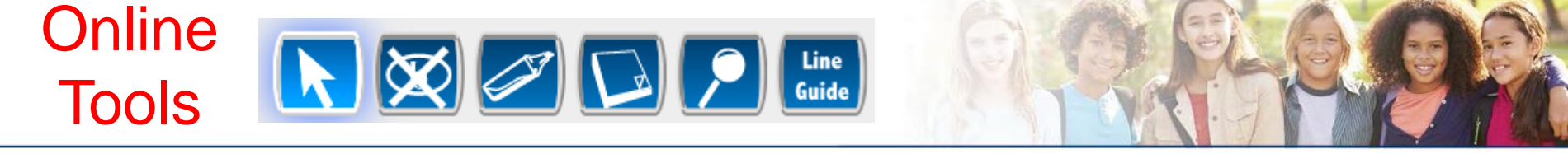

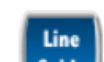

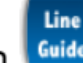

# **Technology Support**

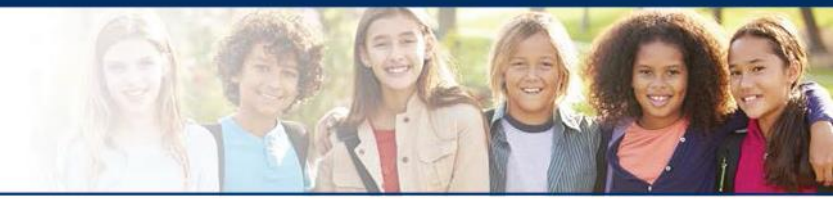

- LAS Links Help Desk:
  - 866.282.2250
  - 7:00 a.m. 8:00 p.m. EDT
- LASLinksHelpDesk@datarecognitioncorp.com
  - If you already called in and have a case, provide your case number for expedited service

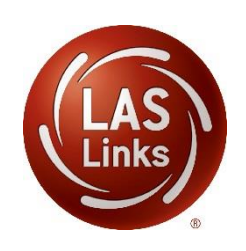